## CMP- Remote Desktop Access for Linux

You will need to install the **Remmina** remote desktop client. (Remmina is already included in Ubuntu)

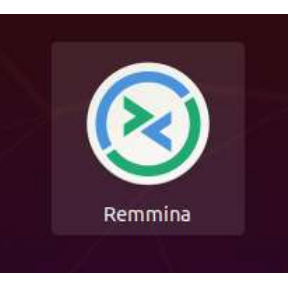

Once installed make sure you select the RDP drop down option

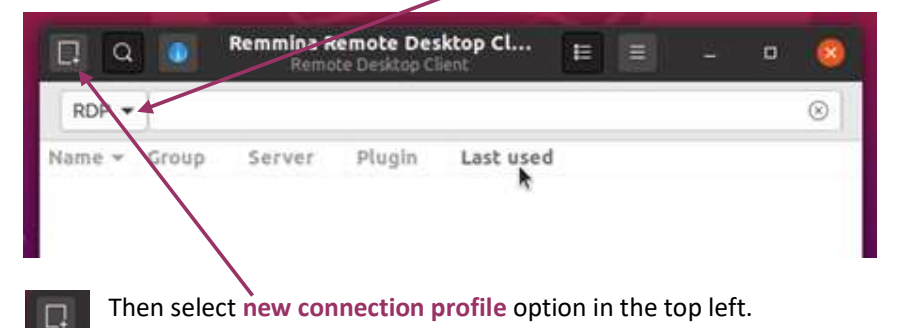

On the next screen input the following configuration details

| Give your p | rofile a name                                            | м                                                                                                    | ake sure RDF | P is selected                                                                                                |
|-------------|----------------------------------------------------------|----------------------------------------------------------------------------------------------------|--------------|----------------------------------------------------------------------------------------------------|
| Cr<br>test  |                                                          | Remote Desktop Preference                                                                                                    | 8            |                                                                                                    |
| Rubbish Bin | Name<br>Group<br>Protocol<br>Pre-command<br>Post-command | CMP Lab PC  CMP Lab PC  Cmmand %h %u %t %U %p %g -option  Cmmand %h %u %t %U %p %g -option  Cmth/to/command copt1 arc %h %u %t copt2 %Ll %p %c |              |                                                                                                    |
|             | Basic Adva<br>Server<br>Username<br>Password<br>Domain   | Autostart     SSH Tunnel       cmpsci-101.uea.ac.uk     •       fmv12mdu     •       UEA     •                                                 |              | Fill in the connection<br>details including UEA<br>username &<br>password. Make sure<br>the Domain is set to |
|             | Resolution<br>Colour depth<br>Share folder               | Use initial window size     Use client resolution       Custom     1280x960       GFX RFX (32 bpp)       (None)                                |              |                                                                                                    |
|             | Cancel                                                   | Save as Default Save Connect Save and Connect                                                                                                  | ect          | Change the size of the window if required                                                                    |

|              | Remote Desktop Preference                     |                                                    |                         |           | 8                      |          |
|--------------|-----------------------------------------------|----------------------------------------------------|-------------------------|-----------|------------------------|----------|
|              | Name CMPLab PC                                |                                                    |                         |           |                        |          |
| Rubbish Bin  | Group                                         |                                                    |                         |           |                        |          |
|              | Protocol 🔗 RDP - Remote Desktop Protocol      |                                                    |                         |           | •                      |          |
|              | Pre-command command %h %u %t %U %p %g –option |                                                    |                         |           |                        |          |
|              | Post-command                                  | /path/to/command -opt1 arg %h %u %t -opt2 %U %p %g |                         |           |                        |          |
|              | Basic Advanced                                | Autostart SSH Tu                                   | nnel                    |           |                        |          |
|              | Quality                                       |                                                    | Poor (fastest)          |           | •                      |          |
|              | Sound                                         |                                                    | Off   Negotiate         |           | •                      |          |
|              | Security                                      |                                                    |                         |           | •                      |          |
|              | Gateway transport typ                         | be                                                 | http                    |           |                        |          |
|              | Remote Desktop Gateway server                 |                                                    | cmprdg3.uea.ac.uk       |           |                        |          |
|              | Remote Desktop Gate                           | eway username                                      | fmv12mdu                |           |                        |          |
|              | Remote Desktop Gate                           | Remote Desktop Gateway password                    |                         |           |                        |          |
|              | Client name                                   | 3                                                  | UEA                     |           |                        |          |
|              | Client build                                  |                                                    |                         |           | •                      |          |
|              | Cancel                                        | Save as Default                                    | Save Co                 | nnect     | Save and Connect       |          |
|              |                                               |                                                    |                         |           |                        |          |
|              |                                               |                                                    |                         |           |                        |          |
|              |                                               |                                                    |                         |           |                        |          |
| nce in the   | Advanced tab fill ii                          | n the connection de                                | etails for the Remote L | Jesktop G | ateway.                |          |
| • cm         | prdg3.uea.ac.uk                               |                                                    |                         |           | One completed          | vou will |
| UEA Username |                                               |                                                    |                         |           | to <b>Save</b> the con | nection  |
| • UE/        | A Password                                    |                                                    |                         |           |                        |          |
| • Do         | main – LIFA                                   |                                                    |                         |           |                        |          |

Once you have completed this, click the Advanced tab to add the Remote Desktop Gateway settings

You will then be back at the main **Remmina** screen where you will see the connection profile you just created. **Double click it or right click** and select **connect.** 

|             | Rem   | mina Remote De<br>Remote Desktop C | sktop ( | cl 📰   |         |            | •         | 3 |
|-------------|-------|------------------------------------|---------|--------|---------|------------|-----------|---|
| RDP -       |       |                                    |         |        |         |            | $\otimes$ |   |
| Name        | Group | Server                             |         | Plugin | Last us | ed         |           |   |
| ⊗CMP Lab PC |       | Connect                            | er.uk   | RDP    | 2020-10 | -05 - 17:0 | 03:34     |   |
|             |       | Copy<br>Edit                       |         |        |         |            |           |   |

Once the connection has gone through you should be logged on and connected to the CMP Lab computer.

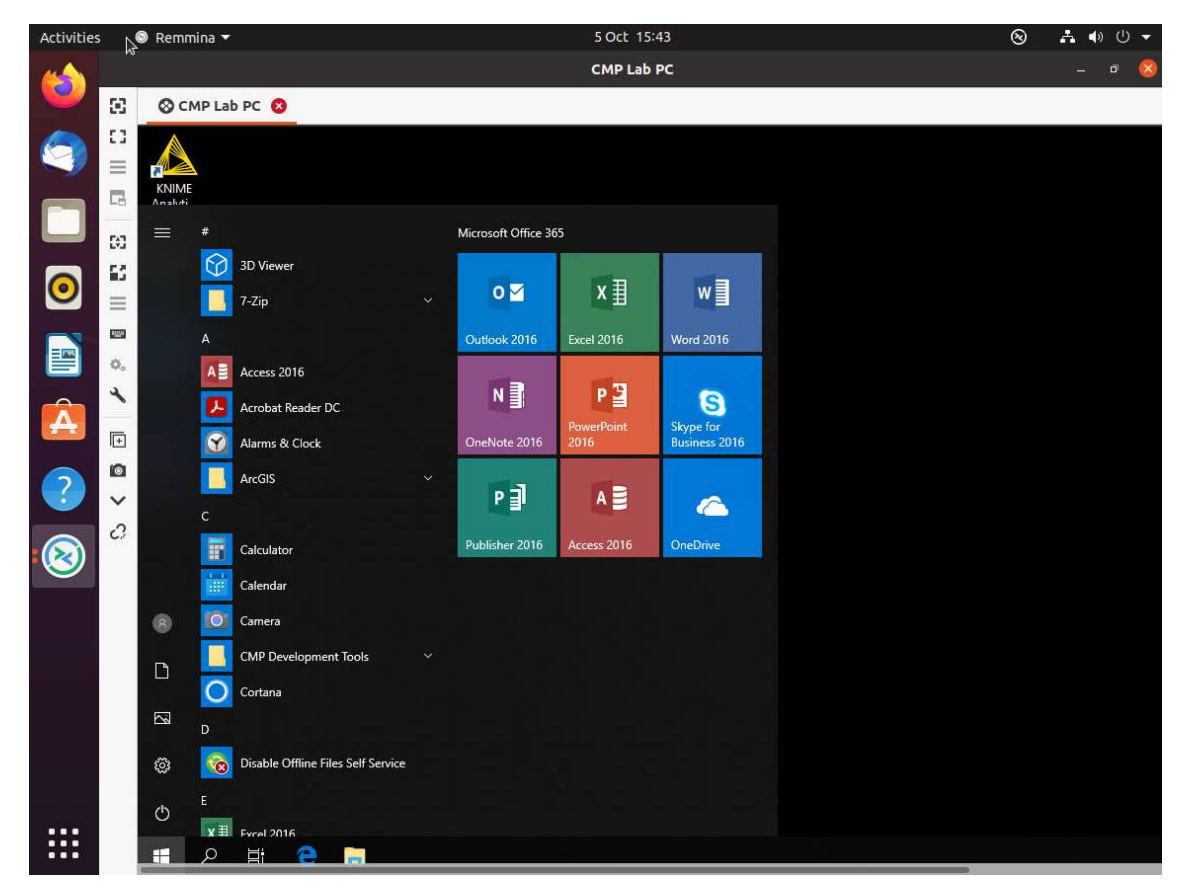

## **Trouble Shooting**

- Make sure your UEA details and password are correct.
- Make sure the PC you are connecting to is from the list on the Wiki <u>https://supportwiki.cmp.uea.ac.uk/en/public/rdpstudent</u>
- Make sure you add **uea.ac.uk** to the end of the server name section.